#### SimulAr®: Complete setup guide

The first step is to determine which version of *SimulAr* you must download from the website. There are different versions according to the versions of Windows and Excel that each user has on your personal computer. The following table summarizes the file to download for each particular case. For example, users who have installed Windows 7 (64-bit) and Microsoft Excel 2010 (32 bit) must download the filecaled "simularv2513.zip". It should be noted that *SimulAr* <u>does not work</u> in 64 Bits versions of Excel. For the proper functionality of the program, you must install a 32-bit version of Microsoft Excel.

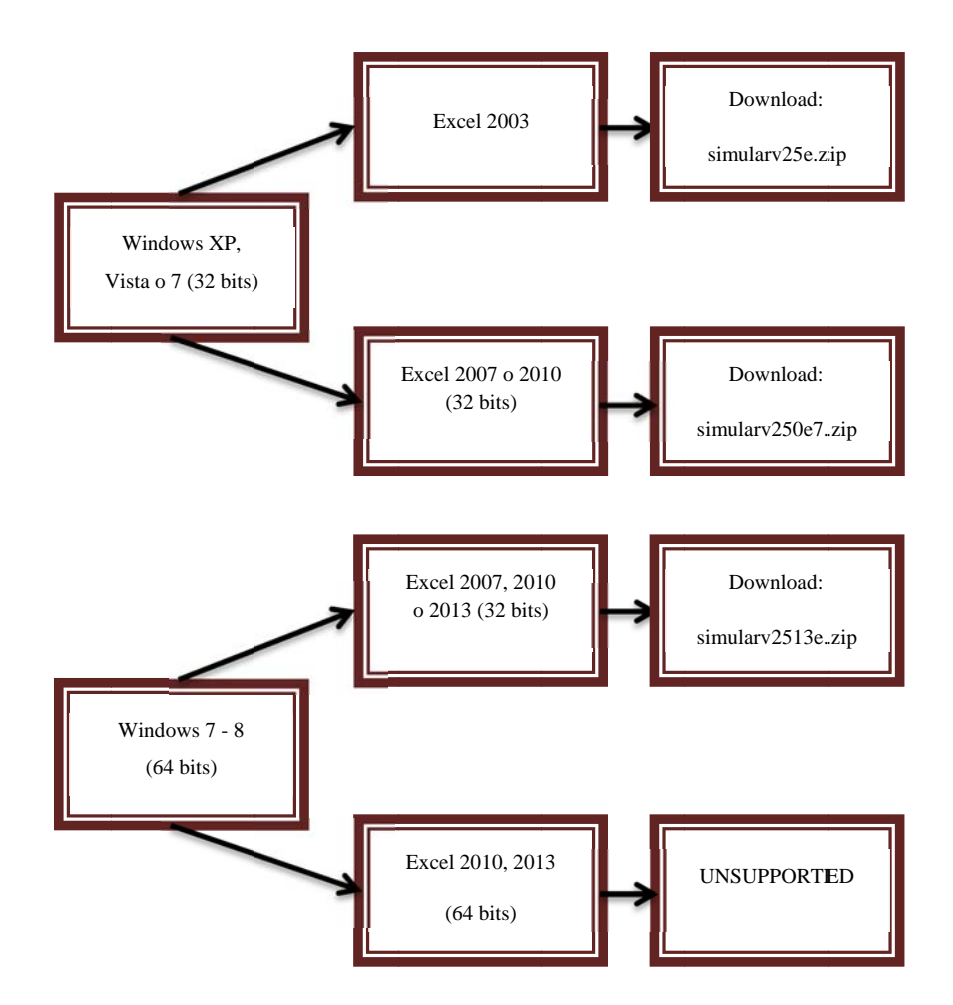

#### • How do you know which version of Windows you have installed on your PC?

To find out the version of Windows you have installed on your personal computer go to the Windows Start button and then click on "Control Panel":

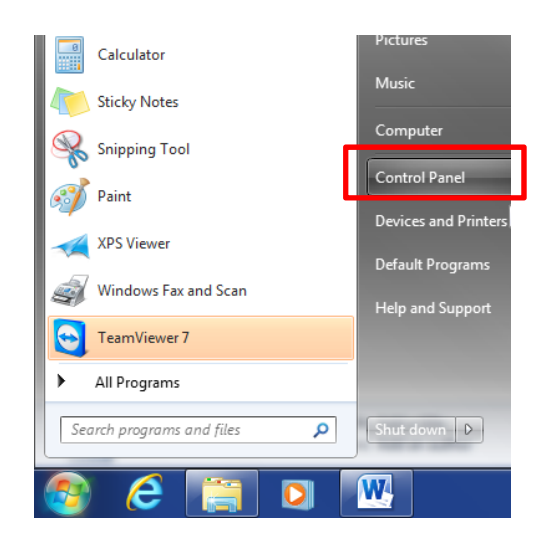

The next screen will be displayed:

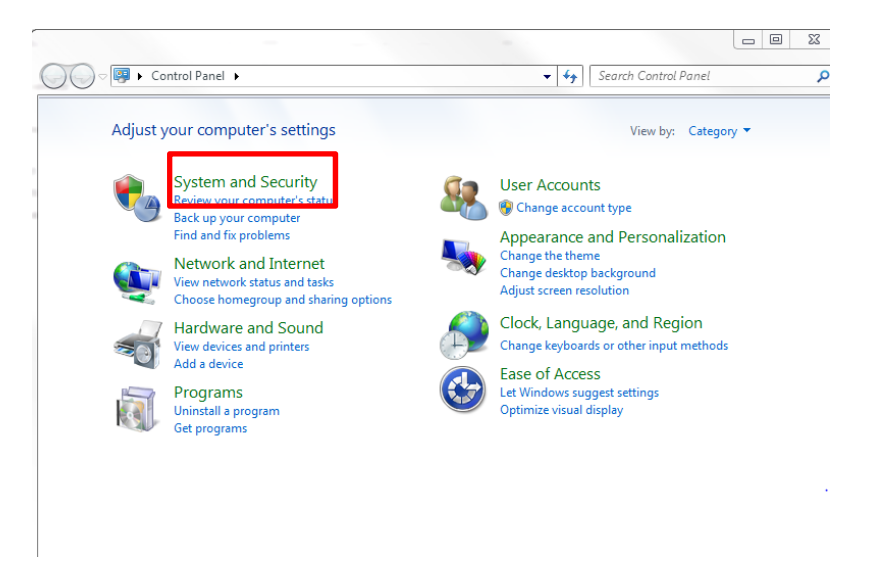

Next, click on "System and Security" and, on the next screen, click on "System":

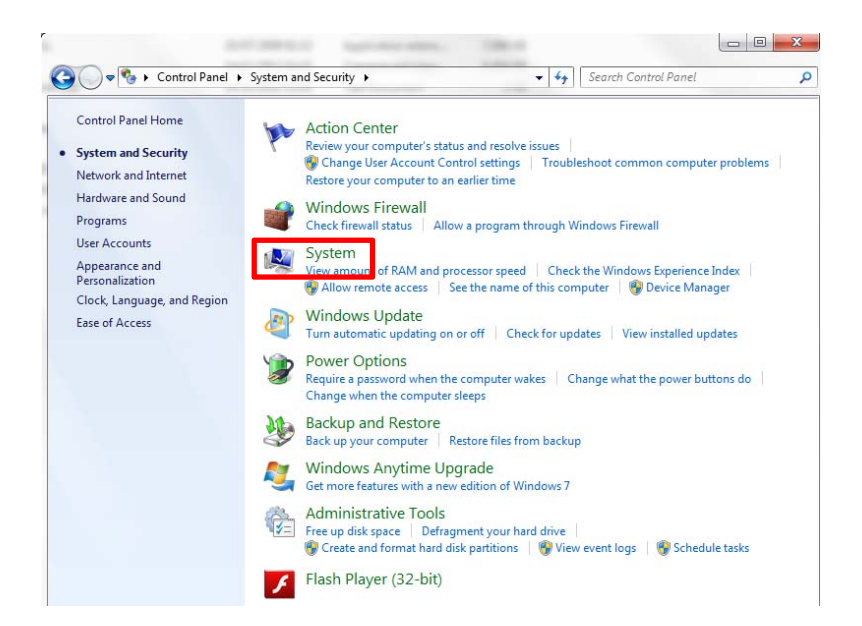

The next screen indicates the version of the operating system you have on your PC. In the following example, the PC has Windows 7 64 bit installed:

|   |                             | and the second second                        |                                                        | X     |
|---|-----------------------------|----------------------------------------------|--------------------------------------------------------|-------|
| G | 🗢 📲 🕨 Control Panel 🕨       | System and Security + System                 | - 49 Search Control Panel                              | ٩     |
|   | Control Panel Home          | View basic information                       | about your computer                                    | ^ (\$ |
|   | Device Manager              | Windows edition                              |                                                        |       |
|   | Remote settings             | Windows 7 Professional                       |                                                        |       |
| 0 | System protection           | Copyright © 2009 Microso                     | ft Corporation. All rights reserved.                   |       |
| • | Advanced system settings    | Service Pack 1<br>Get more features with a n | ew edition of Windows 7                                | =     |
|   |                             | System                                       |                                                        |       |
|   |                             | Manufacturer:                                | Dell                                                   |       |
|   |                             | Model:                                       | Precision T3500                                        |       |
|   |                             | Rating:                                      | 5,9 Windows Experience Index                           |       |
|   |                             | Processor                                    | Intel(R) Xeon(R) CPU W3565 @ 3.20 GHz                  |       |
|   |                             | Installed memory (RAM):                      | 12.0 GB                                                |       |
|   |                             | System type:                                 | 64-bit Operating System                                |       |
|   | See also                    | Pen and Touch:                               | No Pen or Touch Input is available for this<br>Display |       |
|   | Action Center               | Dell support                                 |                                                        |       |
|   | Windows Update              | Website:                                     | Online support                                         |       |
|   | Performance Information and | Computer name, domain, and                   | workgroup settings                                     |       |

## • How do you know which version of Microsoft Excel you have installed on your PC?

To find out the version of Microsoft Excel you have installed on your PC open Excel, then select the menu "File" and then the menu "Help", as shown below:

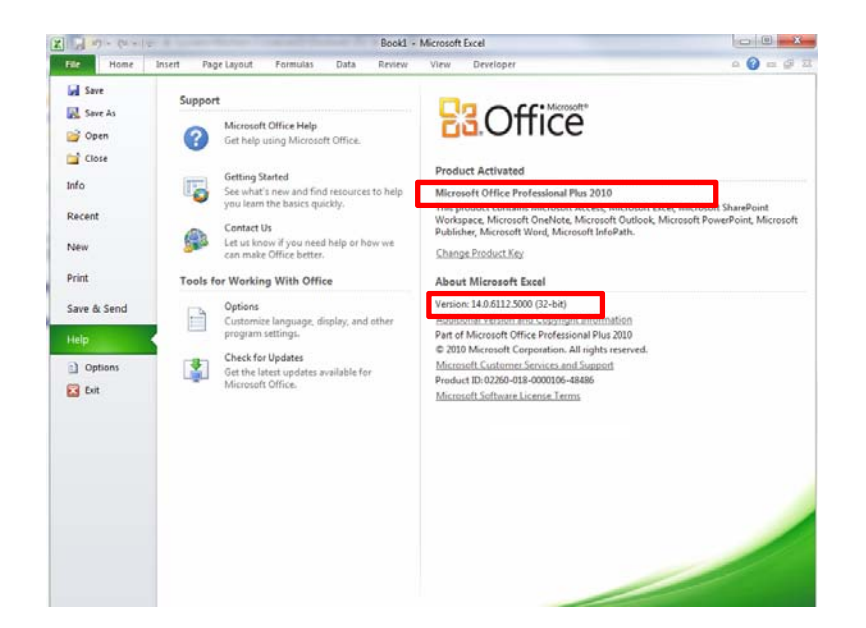

In the example above, the PC has a 32 bits versión of Excel 2010.

- If the version of *SimulAr* you must install is called "*simularv25e.zip*" or "*simularv2507e.zip*" please follow the setup guide as indicated in <u>SECTION I</u>.
- If the version of *SimulAr* you must install is called "*simularv2513e.zip*" please follow the setup guide as indicated in <u>SECTION II</u>.

## **SECTION I: Step by step setup guide**

If the version of *SimulAr* you must install is called "*simularv25e.zip*" or "*simularv2507e.zip*", there are three different files you must download and install:

- 1. The correct version of SimulAr, according to what it was described before.
- 2. The module "Office Web Components v10.0" (OWC) that can be downloaded from: http://www.simularsoft.com.ar/owc10.zip
- The OWCv10.0 security update, that can be downloaded from: <u>http://www.microsoft.com/downloads/details.aspx?displaylang=en&FamilyID=60e2e4e7-aa75-441d-b6fc-7e850bf8e580</u>

**1**) First, you must install the module OWC v10.0. By running the file called "owc10.exe", the following screen will appear:

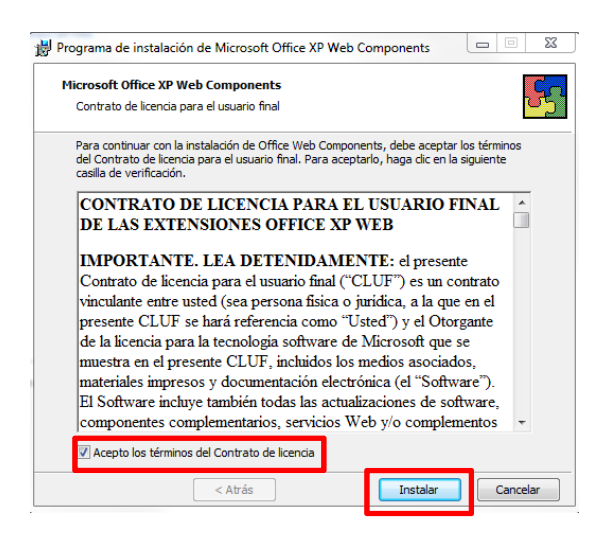

You have to accept the "Term and conditions" and click on "Install":

| Microsoft Office XP Web    | Components                  |         | C |
|----------------------------|-----------------------------|---------|---|
| Instalando Office Web Co   | omponents                   |         | 5 |
| Progreso de la instalación |                             |         |   |
|                            |                             |         |   |
| Acción en curso:           |                             |         |   |
| Registrar bibliotecas d    | e tipos                     |         |   |
| Id. de biblioteca: {1E0    | 83960-829F-11D3-AB5D-00C04F | 940789} |   |
|                            |                             |         |   |
|                            |                             |         |   |
|                            |                             |         |   |
|                            |                             |         |   |
|                            |                             |         |   |

If the installation is successful, the next window will appear:

| 闄 Prog | rama de instalación de Office XP Web 🗾 🏹                     |
|--------|--------------------------------------------------------------|
| S.     | Microsoft Office Web Components se instaló<br>correctamente. |
|        | Aceptar                                                      |

Click on "OK" to conclude.

**2**) The second file you must install is the OWCv10.0 security update. This file is called: "officexp-KB947320-FullFile-ENU.exe". Run this file and the following window will be displayed:

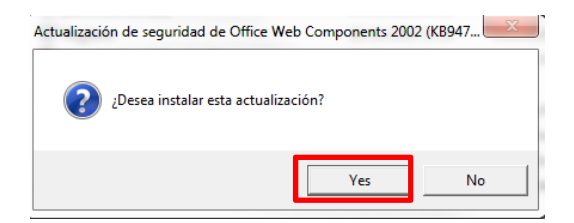

Click "Yes" and a new window will appear:

| Actualización de seguridad de Office                                                                                                    | Web Comp                                                                                                    |                                                                         |
|----------------------------------------------------------------------------------------------------|----------------------------------------------------------------------------------------------------|-------------------------------------------------------------------------|
| Lea el siguiente Contrato de licencia. Pr<br>para leer el resto del Contrato.                                                                                                    | esione la tecla AV                                                                                                    | ANZAR PÁGINA                                                            |
| CONTRATO COMPLEMENTARIO DE<br>FINAL PARA                                                                                                    | LICENCIA PARA                                                                                                    | USUARIO                                                                 |
| Actualización de seguridad de Office W<br>(KB947320)                                                                                                    | /eb Components 2                                                                                                    | 002                                                                     |
| IMPORTANTE: LEA ATENTAMENTE<br>complementario de licencia para usuari<br>complementario") establece sus derech<br>software que acompañan a este CLUP<br>documentación en pantalla o electrónic<br>colectivamente "Componentes compler<br>COPIAR O DE OTRA MANERA UTILIZ<br>COMPLEMENTARIOS, USTED QUED | - El presente Contr<br>o final ("CLUF<br>los sobre los comp<br>complementario, ir<br>a (a los que se de<br>mentarios"). AL IN:<br>ZAR LOS COMPO<br>A OBLIGADO POI | ato<br>onentes de<br>ncluida la<br>nomina<br>STALAR,<br>NENTES<br>R LOS |
| ¿Acepta todos los términos del Contrato<br>el programa de instalación. Para instalar,<br>de este Contrato.                                                                                                    | de licencia? Si eli <u>c</u><br>debe primero ace                                                                                                    | je No, se cerrará<br>ptar los términos                                  |
|                                                                                                    | Sí                                                                                                    | No                                                                      |

Click "Yes" again to start with the process:

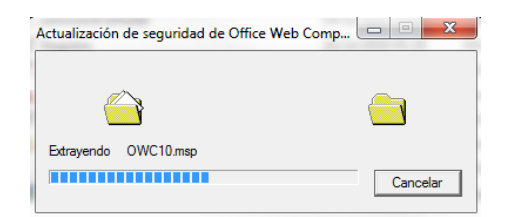

If the installation is successful, the next window will appear:

| Actualización de seguridad de Office Web Componen | nts 2002 (KB947 |
|---------------------------------------------------|-----------------|
| La actualización se ha aplicado correctamente.    |                 |
|                                                   | ОК              |

Select "OK" to conclude.

3) The last step consists in installing *SimulAr*. Run the corresponding file and click "Next >":

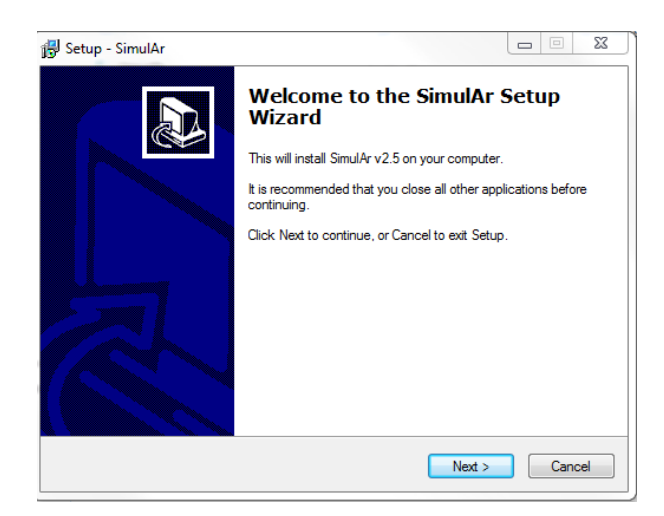

Then select "I accept the agreement" and click "Next >".

| icense Agreem                                                                                                    | ent                                                                                                    |                                                                                                    |                                                                                                    |       |
|----------------------------------------------------------------------------------------------------|----------------------------------------------------------------------------------------------------|----------------------------------------------------------------------------------------------------|----------------------------------------------------------------------------------------------------|-------|
| Please read the                                                                                                    | following important inf                                                                                                    | ormation before continui                                                                                                    | ng.                                                                                                    | Ċ     |
| Please read the<br>agreement befor                                                                                                    | following License Agr<br>e continuing with the i                                                                                                    | eement. You must accep<br>installation.                                                                                                    | ot the terms of this                                                                                                    |       |
| Términos y con                                                                                                    | diciones de uso:                                                                                                    |                                                                                                    |                                                                                                    | *     |
| SimulAr no es u<br>"emailware", lo<br>comentarios ac<br>desarrolló para<br>SimulAr. Cualqu<br>con una copia i<br>análisis de riesg<br>industrial. Cada<br>ayudando a otro | n programa de uso gra<br>cual significa que Ud.<br>erca del programa, pa<br>compartito con el rest<br>iera que lo utilice sin c<br>legalIII El objetivo de i<br>o tanto en el ambiente<br>vez que un usuario di<br>o a conocer este meci | atuito sino que es un sof<br>tiene que enviar un ema<br>ra qué fines lo utilizó y el<br>o de los usuarios a travé<br>cumplir estas condicione<br>Simul Ar es difundir la téc<br>a académico como en el<br>searrolle un modelo de s<br>anismo y describiéndole | ware considerado<br>il al autor con sus<br>modelo en Excel que<br>s del stito Web de<br>s estará trabajando<br>nica de simulación y<br>mundo empresario e<br>mulación estará<br>en qué situaciones o | - III |
| I accept the                                                                                                    | agreement                                                                                                    |                                                                                                    |                                                                                                    |       |
| I do not acce                                                                                                    | pt the agreement                                                                                                    |                                                                                                    |                                                                                                    |       |

On the next window you have to indicate the folder you want to install *SimulAr* and the user manual:

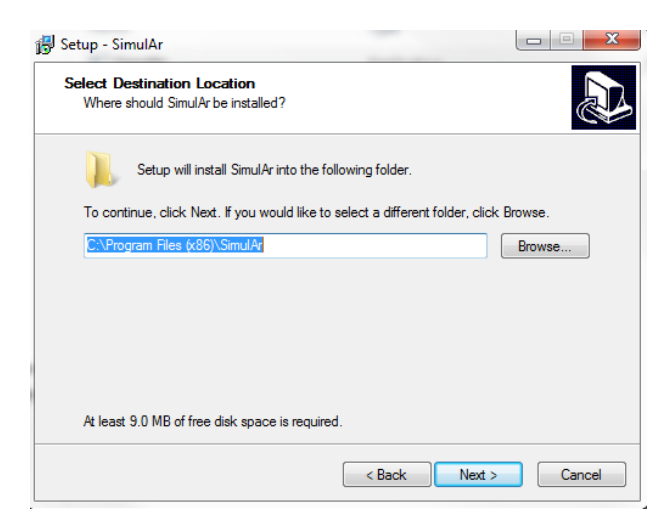

Click on "Next >" to continue. Next, you have to indicate the name and place of the shortcut.

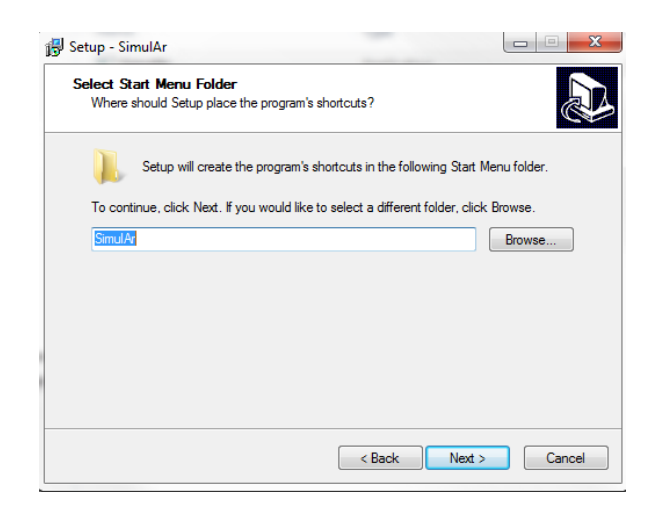

Click "Next >" again and you will have the chance to create a shortcut on the windows desktop.

| Setup - SimulAr                                                        | _                         |                     |
|------------------------------------------------------------------------|---------------------------|---------------------|
| Select Additional Tasks<br>Which additional tasks should be performed? |                           | Ð                   |
| Select the additional tasks you would like Set<br>click Next.          | up to perform while insta | lling SimulAr, then |
| Additional icons:                                                      |                           |                     |
| Create a desktop icon                                                  |                           |                     |
|                                                                        |                           |                     |
|                                                                        |                           |                     |
|                                                                        |                           |                     |
|                                                                        |                           |                     |
|                                                                        |                           |                     |
|                                                                        |                           |                     |
|                                                                        |                           |                     |
|                                                                        | < Back Nex                | t > Cancel          |

Click on "Next >" and a new windo will indicate that everything is ready to start with the setup process. Click on "Install".

| eady to Install<br>Setup is now ready to begin installing                                                                                                   | SimulAr on your computer.               |           |
|----------------------------------------------------------------------------------------------------|-----------------------------------------|-----------|
| Click Install to continue with the instal<br>change any settings.                                                                                           | llation, or click Back if you want to r | review or |
| Destination location:<br>C:\Program Files (x86)\SimulAr<br>Start Menu folder:<br>SimulAr<br>Additional tasks:<br>Additional icons:<br>Create a desktop icon |                                         | *         |
|                                                                                                    |                                         | ~         |

| ease wait while Setup installs SimulAr on your computer. | Ċ |
|----------------------------------------------------------|---|
| eating shortcuts                                         |   |
| \Users\luciano machain\Desktop\SimulAr.lnk               |   |
|                                                          |   |
|                                                          |   |
|                                                          |   |
|                                                          |   |
|                                                          |   |
|                                                          |   |
|                                                          |   |
|                                                          |   |
|                                                          |   |
|                                                          |   |
|                                                          |   |
|                                                          |   |

Once the installation finishes, click on "Launch SimulAr" and "Finish".

| 😼 Setup - SimulAr |                                                                                                    |
|-------------------|----------------------------------------------------------------------------------------------------|
|                   | Completing the SimulAr Setup<br>Wizard                                                                                       |
|                   | Setup has finished installing SimulAr on your computer. The<br>application may be launched by selecting the installed icons. |
|                   | Click Finish to exit Setup.                                                                                                  |
|                   | ☑ Launch SimulAr                                                                                                    |
|                   | Finish                                                                                                    |

The installation process is now complete and *SimulAr* was successfully installed. You can get access to *SimulAr* by clicking on the icon generated in the folder called *SimulAr*. Additionally, you can uninstall the software by clicking on "Uninstall *SimulAr*".

| 🛯 🎍 SimulAr          |   |
|----------------------|---|
| 🔁 Manual del Usuario |   |
| SimulArv25           |   |
| 🛃 Uninstall SimulAr  | - |
| 1 Back               |   |
|                      | ٩ |
|                      |   |

• Enabling the Excel add-ins "analysis toolpack" and "solver".

You must activate the Excel add-ins "analysis toolpak", "analysis toolpak - VBA" and "Solver". To enable these add-ins open Excel and select the "File" menu and then "options".

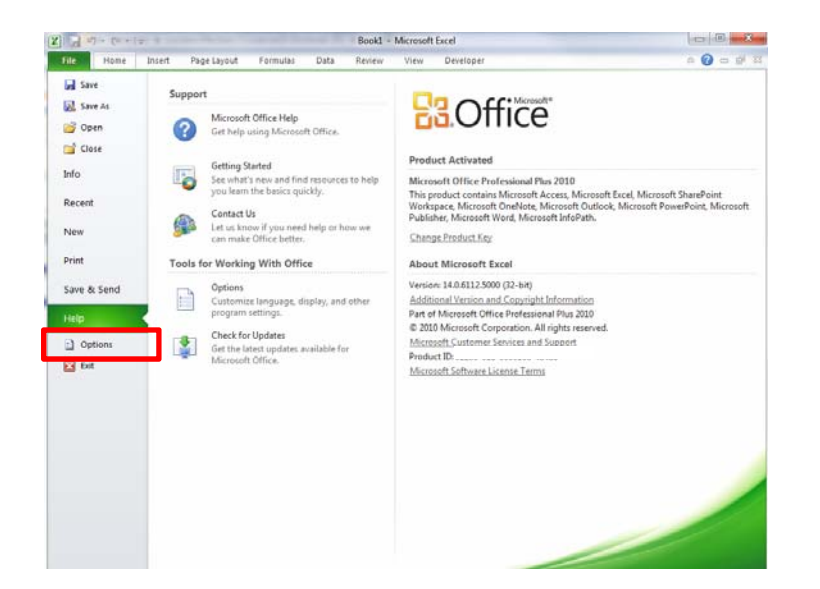

On the next window click on "Add-ins" and then "Go..."

| Seneral             |                                                                                                    |                  |                    |
|---------------------|----------------------------------------------------------------------------------------------------|------------------|--------------------|
|                     | View and manage Microsoft Office Add-ins.                                                            |                  |                    |
| ormulas             |                                                                                                    |                  |                    |
| Proofing            | Add-ins                                                                                              |                  |                    |
| ave                 | Name 🛦                                                                                               | Location         | Type               |
|                     | Active Application Add inc                                                                           | cocution         | ijpe               |
| anguage             | Microsoft Visual Studio 2008 Tools for Office Design Time Adaptor for Excel 2003                     | c) tor dll       | COM Add in         |
| dvanced             | Microsoft Visual Studio 2008 Tools for Office Design-Time Adaptor for Excel 2007                     | c:\tor.dll       | COM Add-in         |
| ustemize Dibbon     | Inactive Application Add-ins                                                                         |                  |                    |
| usconfize Ribboti   | Analysis ToolPak                                                                                     | C:\32.XU         | Excel Add-in       |
| uick Access Toolbar | Analysis ToolPak - VBA                                                                               | C:\XLAM          | Excel Add-in       |
|                     | Custom XML Data                                                                                      | C:\D.DLL         | Document Inspector |
| dd-Ins              | EndNote (Cww Citation Recognizer)                                                                    | C:\yw.dll        | Action             |
|                     | Euro Currency Tools                                                                                  | C:\XLAM          | Excel Add-in       |
| rust Center         | Financial Symbol (XML)                                                                               | C:\FL.DLL        | Action             |
|                     | Headers and Footers                                                                                  | C:\D.DLL         | Document Inspector |
|                     | Hidden Rows and Columns                                                                              | C:\D.DLL         | Document Inspector |
|                     | Hidden Worksheets                                                                                    | C:\D.DLL         | Document Inspector |
|                     | Invisible Content                                                                                    | C:\D.DLL         | Document Inspector |
|                     | Microsoft Actions Pane                                                                               |                  | XML Expansion Pack |
|                     | Microsoft Actions Pane 3                                                                             |                  | XML Expansion Pack |
|                     | Solver Add-in                                                                                        | C:\XLAM          | Excel Add-in       |
|                     | Document Related Add-ins                                                                             |                  |                    |
|                     | No Document Related Add-ins                                                                          |                  |                    |
|                     | ·                                                                                                    |                  | •                  |
|                     | Add-in: Microsoft Visual Studio 2008 Tools for Office Design-Time Adap                               | tor for Excel 20 | 003                |
|                     | Publisher: Microsoft Corporation                                                                     |                  |                    |
|                     | Compatibility: No compatibility information available                                                |                  |                    |
|                     | Location: c:\Program Files (x86)\Microsoft Visual Studio 9.0\Visual Studio                           | Tools for Offic  | e\                 |
|                     | VSTOExtel2005Adaptor.dll Description Misseseff Visual Grunis 2000 Teach for Office Design Time Adapt |                  | 000                |
|                     | Description: Microsoft Visual studio 2008 roots for Office Design-fille Adap                         | tor for Excel 20 | 005                |
|                     | Manager Evrol Add inc                                                                                |                  |                    |

The following window will be displayed:

| Add-Ins                                    |          | ? X           |
|--------------------------------------------|----------|---------------|
| Add-Ins available:                         |          |               |
| Analysis ToolPak<br>Analysis ToolPak - VBA | -        | ОК            |
| Solver Add-in                              |          | Cancel        |
|                                            |          | Browse        |
|                                            |          | Automation    |
|                                            |          |               |
|                                            |          |               |
|                                            |          |               |
|                                            | -        |               |
| Solver Add-in                              |          |               |
| Tool for optimization                      | and equa | ation solving |
|                                            |          |               |

Enable the add-ins "analysis toolpak", "analysis toolpak - VBA" and "Solver". Then press "OK". It is possible that Excel may require the installation CD if these add-ins were not originally installed.

# • Registry problems when running *SimulAr*:

If, when opening *SimulAr*, you get a message like the following, you do not have permission to edit the Windows registry.

| Microso                                                  | ft Visual                                                          | Basic                                                      |                              |                |                             |                     |                        |                |
|----------------------------------------------------------|--------------------------------------------------------------------|------------------------------------------------------------|------------------------------|----------------|-----------------------------|---------------------|------------------------|----------------|
| Run-tii<br>Invalid<br>"HKEY<br>Explor<br>Compa<br>Flags" | ne error '-<br>Loctin re<br>LOCAL_M<br>er\ActiveX<br>atibility\{63 | -214702489<br>:gistry key<br>1ACHINE\SC<br>(<br>262D3A0-53 | 1 (8007<br>DFTWAR<br>31B-11C | 0005)<br>RE\Wo | )':<br>pw6432Nr<br>F6-C2863 | ode (Micr<br>C385E3 | osoft\Inte<br>0}\Compa | erne<br>Itibil |
| Cor                                                      | ntinue                                                             | End                                                        |                              |                | Debug                       |                     | Help                   |                |

To solve this problem follow the next steps (it will be assumed that the user has Windows 7 - 64 bits):

1) Go to "Windows Vista Botton". In the "Start Seach box" type "regedit" and press "enter":

| Programs (1)       |             |
|--------------------|-------------|
| ở regedit          |             |
|                    |             |
|                    |             |
|                    |             |
|                    |             |
|                    |             |
|                    |             |
|                    |             |
|                    |             |
|                    |             |
|                    |             |
| 0.0                |             |
| ♀ See more results |             |
| regedit ×          | Shut down 🕨 |
|                    |             |
|                    |             |

2) Then the Registry Editor will open:

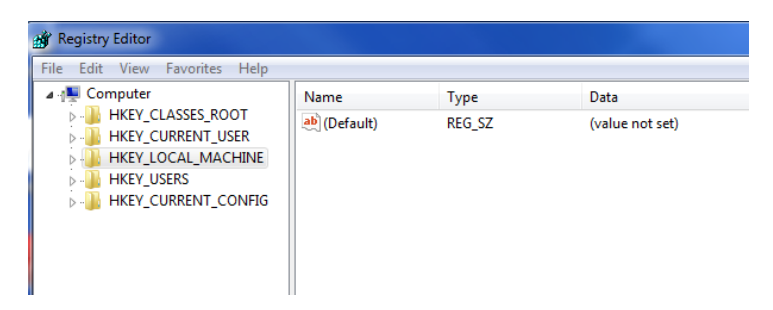

3) Browse throughout the tree and find and select the following:

HKEY\_LOCAL\_MACHINE\SOFTWARE\Wow6432Node\Microsoft\Internet Explorer\ActiveX Compatibility\{6262D3A0-531B-11CF-91F6-C2863C385E30}

You can see the screen captures below:

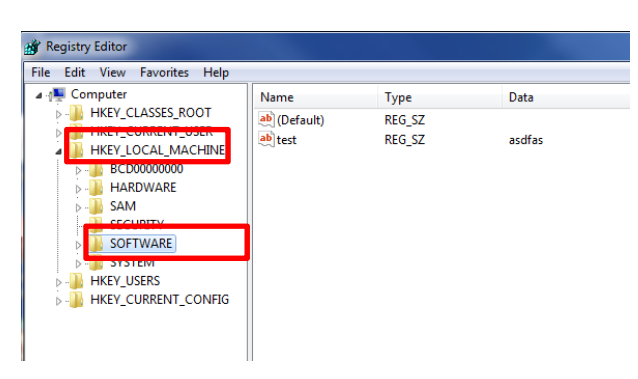

| Registry Editor                             |                |        |                 |
|---------------------------------------------|----------------|--------|-----------------|
|                                             | Name           | Type   | Data            |
| HKEY_CLASSES_ROOT                           | ab (Default)   | REG SZ | (value not set) |
|                                             |                |        | (/              |
| HKEY_LOCAL_MACHINE     BCD00000000          |                |        |                 |
| HARDWARE                                    |                |        |                 |
| sam                                         |                |        |                 |
|                                             |                |        |                 |
| SOFTWARE                                    |                |        |                 |
| All lechnologies                            |                |        |                 |
| b BioAPI                                    |                |        |                 |
| ▶ 🛺 Broadcom                                |                |        |                 |
| Business Objects                            |                |        |                 |
|                                             |                |        |                 |
|                                             |                |        |                 |
| D lients                                    |                |        |                 |
| 🔉 🌗 Cyberlink                               |                |        |                 |
| ⊳ 🍶 Dell                                    |                |        |                 |
| Hewlett-Packard      InstalledOntions       |                |        |                 |
|                                             |                |        |                 |
| ⊳ 🚡 JavaSoft                                |                |        |                 |
| Khronos                                     |                |        |                 |
| ⊳ - <mark>III LogMeIn</mark>                |                |        |                 |
| MathWorks                                   |                |        |                 |
| Microsoft                                   |                |        |                 |
| MozillaPlugins                              |                |        |                 |
| NTRU Cryptosystems                          |                |        |                 |
| NVIDIA Corporation                          |                |        |                 |
| Policies                                    |                |        |                 |
| Protector Suite                             |                |        |                 |
| Protector Suite QL                          |                |        |                 |
| KegisteredApplication<br>SAS Institute Inc. |                |        |                 |
| Sonic                                       |                |        |                 |
|                                             |                |        |                 |
| Wave Systems Corp                           |                |        |                 |
| Wene Systems Com                            |                |        |                 |
| SYSTEM                                      |                |        |                 |
| HKEY_USERS                                  |                |        |                 |
| B IKEY_CURRENT_CONFIG                       |                |        |                 |
|                                             | 1              |        |                 |
| 2 🍒 w                                       | ow6432Node     |        |                 |
| Þ                                           | Adobe          |        |                 |
|                                             | Analog Device  |        |                 |
|                                             | Canon          |        |                 |
| ►                                           | Classes        |        |                 |
| Þ - 🛄                                       | Clients        |        |                 |
| P - <mark>↓</mark>                          | CyberLink      |        |                 |
|                                             | Debug          |        |                 |
| ×                                           | Dell Inc.      |        |                 |
| ⊳ - <b>—</b>                                | Google         |        |                 |
| Þ 📜                                         | Hewlett-Packa  |        |                 |
| Þ                                           | InstallShield  |        |                 |
| ь <mark>.</mark>                            | Intel          |        |                 |
| Þ - <b>□</b>                                | ISI ResearchSo |        |                 |
| Þ - 🌉                                       | JavaSoft       |        |                 |
|                                             | JreMetrics     |        |                 |
|                                             | Lake           |        |                 |
|                                             | Macromodia     |        |                 |
| ▶ <b>(</b> )                                | Microsoft      |        |                 |
| Þ 🤳                                         | MicroVision    |        |                 |

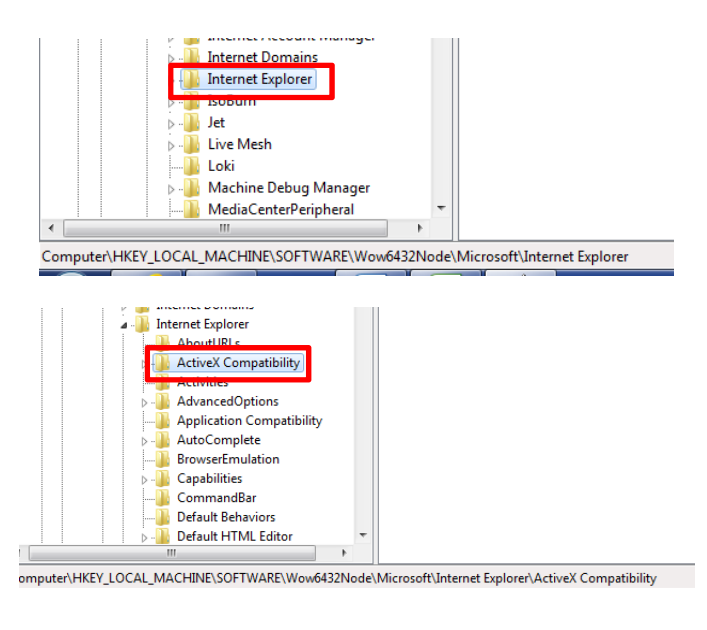

## And finally:

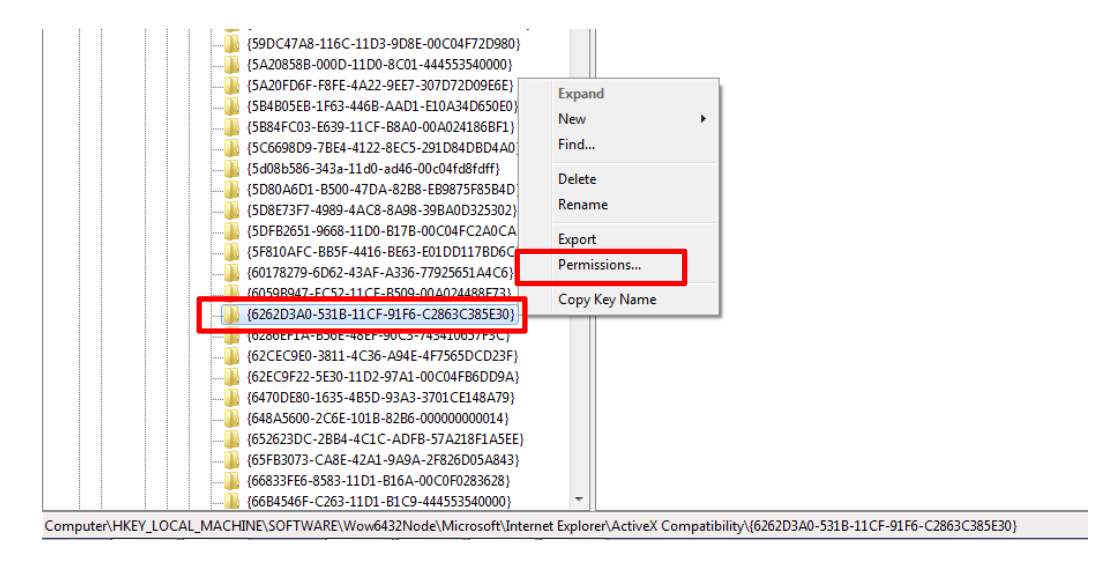

4) Once you are there, right-click on the mouse. A popup window will appear. In this window, select "Permissions...". You will then see the following screen:

| Security<br>Group or user names:                       |              |          |
|--------------------------------------------------------|--------------|----------|
| & CREATOR OWNER<br>& SYSTEM                            |              |          |
| Administrators (ICPC199\Adm<br>& Users (ICPC199\Users) | inistrators) |          |
|                                                        |              |          |
|                                                        | Add          | Remove   |
| Permissions for Users                                  | Allow        | Deny     |
| Full Control                                           | V            |          |
| Read<br>Special permissions                            | $\checkmark$ |          |
| For special permissions or advance<br>click Advanced.  | ed settings, | Advanced |
| Leam about access control and pe                       | emissions    |          |
| Learn about access control and pe                      | emissions    |          |

5) Select the user you are logged on and click on "Allow" in "Full Control" under the "Permissions for users" box.

6) Close de Registry Editor. SimulAr should work properly now.

Note: If you have Windows 32 bit installed you must find the following instead:

HKEY\_LOCAL\_MACHINE\SOFTWARE\Microsoft\Internet Explorer\ActiveX Compatibility\{6262d3a0-531b-11cf-91f6-c2863c385e30}

# • Problems with the "objects" when opening *SimulAr*:

If, when opening *SimulAr*, you face and screen with the error:

"Could not load an object because it is not available on this machine"

it is possible that an error when installing the module OWC has occurred. Please make sure that you have installed the OWC v10.0 and security update for Microsoft Office XP Web Components (KB947320) following the guidelines mentioned above. The screens should be the same as those mentioned above.

It is also possible that you may try to install the OWC security update but an error prevents your success. In such cases and before finishing the installation you can usually see a message saying

"The expected versión is not found in your system"

This error prevents *SimulAr* working properly since one object is missed. One possible solution to this problem is:

1) Download the file "owc10update.zip" from http://www.simularsoft.com.ar/owc10update.zip

2) Extract the file "OWC10.dll" and replace the original one that you currently have in your system. For example, in Windows 7 - 64 bits the file "OWC10.dll" is located in "C:\Program Files (x86)\Common Files\microsoft shared\Web Components\10:

| 0-1              |                               |        | <           |       |                     |      | . 0      | Х |
|------------------|-------------------------------|--------|-------------|-------|---------------------|------|----------|---|
| 🗿 🔵 🗢 📗 « micr   | osoft shared 🕨 Web Components | ▶ 10 ▶ | •           | • • • | Search 10           | _    |          |   |
| Organize 🔻 Inclu | de in library 🔻 Share with 💌  | Burn   | New folder  |       |                     | • == |          | 0 |
| 🚖 Favorites      | Name                          |        | Date modifi | ed    | Туре                | Size |          |   |
| 📃 Desktop        | J082                          |        | 14/11/2012  | 16:24 | File folder         |      |          |   |
| \rm Downloads    | WC10.DLL                      |        | 20/07/2009  | 01:13 | Application extens. |      | 7,086 KB |   |
| 归 Recent Places  |                               |        |             |       |                     |      |          |   |
| 詞 Libraries      |                               |        |             |       |                     |      |          |   |
| Documents        |                               |        |             |       |                     |      |          |   |
| J Music          |                               |        |             |       |                     |      |          |   |
| Pictures         |                               |        |             |       |                     |      |          |   |
| Videos           |                               |        |             |       |                     |      |          |   |

3) Once you copy and paste the new "OWC10.dll" and in order to check if you have now the proper versión, right-click on the mouse and select "Properties":

| Core Karley Coresoft                                                                                                    | t shared 🕨 Web Components 🕨 | 10 🕨     |                                                                            | • 47                                                  | Search 10     |          | x<br>P |
|----------------------------------------------------------------------------------------------------|-----------------------------|----------|----------------------------------------------------------------------------|-------------------------------------------------------|---------------|----------|--------|
| Organize 🔻 🔳 Open                                                                                                    | with Burn New folder        |          |                                                                            |                                                       | Ē             | ≡ - □    | ?      |
| 🔆 Favorites                                                                                                    | Name                        |          |                                                                            | Date modified                                         | Туре          | Size     |        |
| 🧮 Desktop                                                                                                    | 3082                        |          |                                                                            | 14/11/2012 16:24                                      | File folder   |          |        |
| Downloads     Recent Places     Libraries     Documents     Music     Pictures     Videos                                                                                                    | ⊗ OWC10.DLL                 |          | Open with<br>Scan with<br>Restore p<br>Send to<br>Cut<br>Copy<br>Create sh | th<br>Sophos Anti-Virus<br>revious versions<br>ortcut | cation extens | 7,086 KB |        |
| Normal Computer (Second Computer ) (Second Computer ) (Second Computer |                             | ()<br>() | Delete<br>Rename                                                           |                                                       |               |          |        |
| 🚽 data files (\\icserver.<br>🖵 Luciano Machain (\\                                                                                                    |                             |          | Propertie                                                                  | s                                                     |               |          |        |

Next, select "Details" and look at the "File versión" box. If the versión indicates "10.0.6854.0" the file has been properly pasted.

| OWC10.DLL Prop                                                                                                    | perties 🛛 🔀                                                                                                    |
|----------------------------------------------------------------------------------------------------|----------------------------------------------------------------------------------------------------|
| General Digital Sig                                                                                                    | natures Securi Details Previous Versions                                                                                                    |
| Property                                                                                                    | Value                                                                                                    |
| Description —<br>File description<br>Type<br>File version<br>Product name<br>Product version<br>Copyright<br>Size<br>Date modified<br>Language<br>Original filename | Microsoft Office XP Web Components<br>Application extension<br>10.06854.0<br>Microsoft Office XP<br>10.0.6854<br>Copyright@ Microsoft Corporation 1983<br>6.91 MB<br>20/07/2009 01:13<br>Language Neutral<br>OWC10.DLL<br>et and Personal Information |
|                                                                                                    | OK Cancel Apply                                                                                                    |

4) Unfortunately, only copying and pasting this file is not enough and you must register the library (registration is automatically done when installing the update). To register this file:

a) Go to the Windows "Start" button, then "Programs", then "Accessories" and then right-click on "Command Prompt":

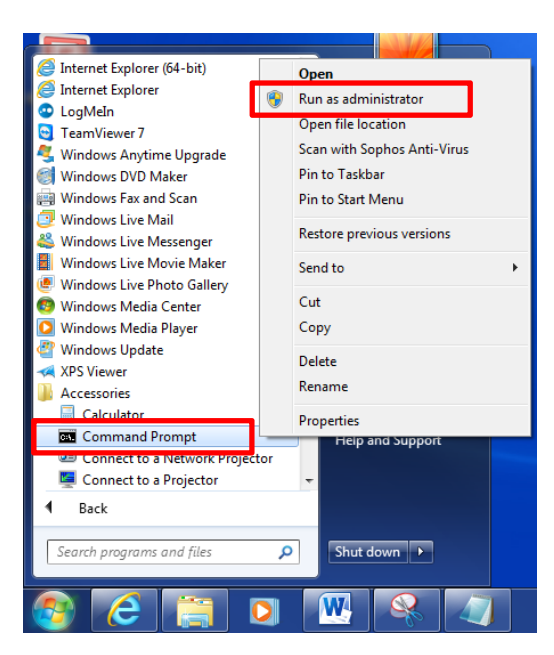

b) Then select "Run as administrator" and you will see the following window:

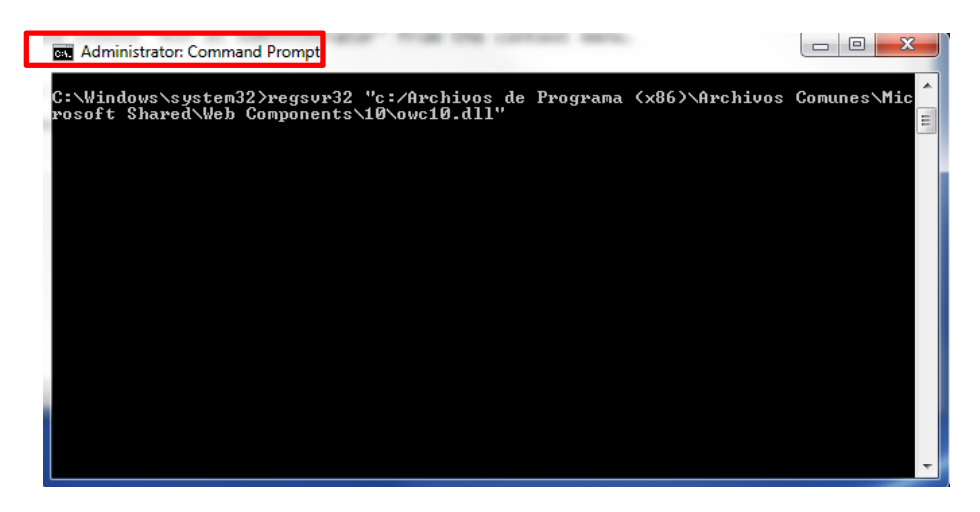

c) Type "Regsvr32" plus the route where the file "OWC10.dll" is located. For example, for Windows 7 – 64 bits, you have to type:

Regsvr32 "C:\Program Files (x86)\Common Files\microsoft shared\Web Components\10\owc10.dll"

Pres "enter" and the file "owc10.dll" will be registered:

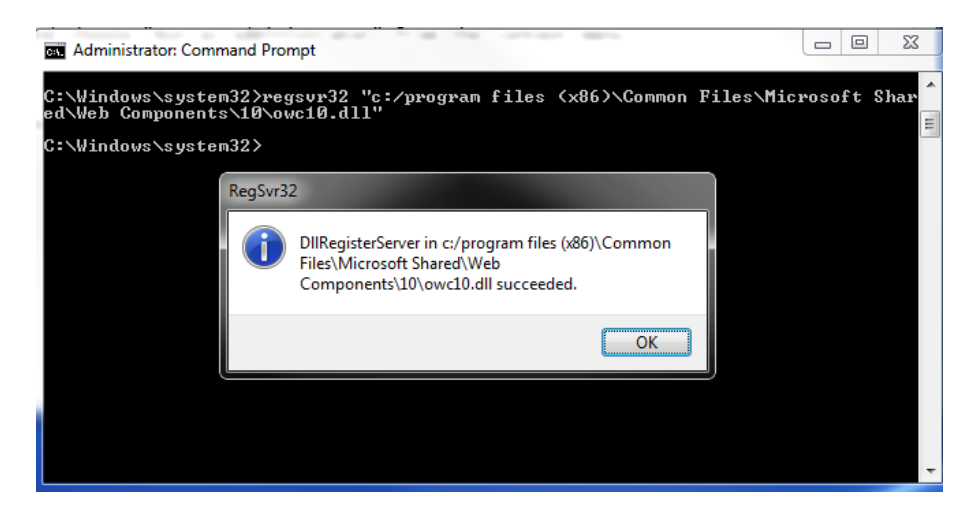

d) Finally, reinstall SimulAr.

## • Other problems when running *SimulAr*:

1) Module "MSFlexGrid": Some users have reported this error, but it is not very frequent. When trying to run *SimulAr*, an object error similar to the one mentioned above is displayed but the reason here is different. This problem has been solved by deleting the file called "msflexgrid.exd". That is, use the Windows search option, locate this file and delete it.

2) Some users have reported that *SimulAr* is not working properly when there is an Excel sheet opened completely empty (for example, the Excel sheet that opens by default when running *SimulAr*). Do not leave an empty Excel sheet opened. For a better efficiency of the program, close all unused Excel files and leave only opened the Excel file that contains the model you are working on.

## SECTION II: Step by step setup guide

If the version of *SimulAr* you must install is called "*simularv2513e.zip*", there are two different files you must download and install:

- 1. SimulAr, file "simularv2513e.zip".
- 2. The module "Office Web Components v11.0" (OWC) that can be downloaded from: http://www.simularsoft.com.ar/owc11.zip

**1**) First, you must install the module OWC v11.0. By running the file called "owc11.exe", the following screen will appear:

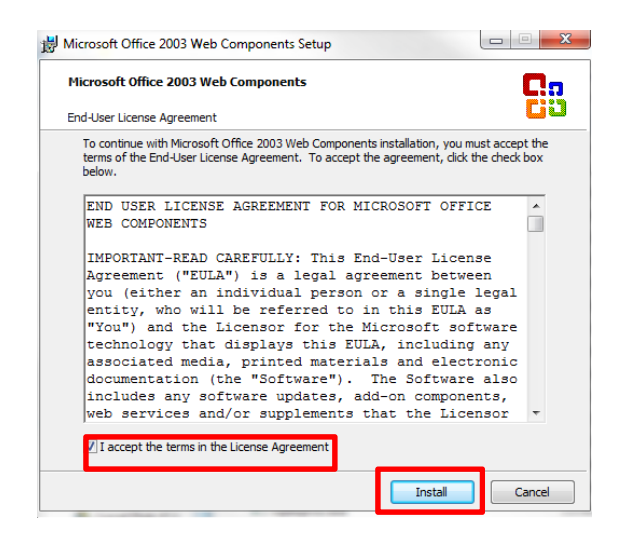

Click on "I accept the terms in the License Agreement" and click on "Install". If the installation is successful, the next window will appear:

| 闄 Micro | osoft Office 2003 Web Components Setup                                    | x |  |
|---------|---------------------------------------------------------------------------|---|--|
|         | Microsoft Office 2003 Web Components Setup has completed<br>successfully. |   |  |
|         |                                                                           |   |  |
|         |                                                                           |   |  |
|         | ОК                                                                        |   |  |

Click on "OK" to conclude.

2) The last step consists in installing *SimulAr*. Run the corresponding file and click "Next >":

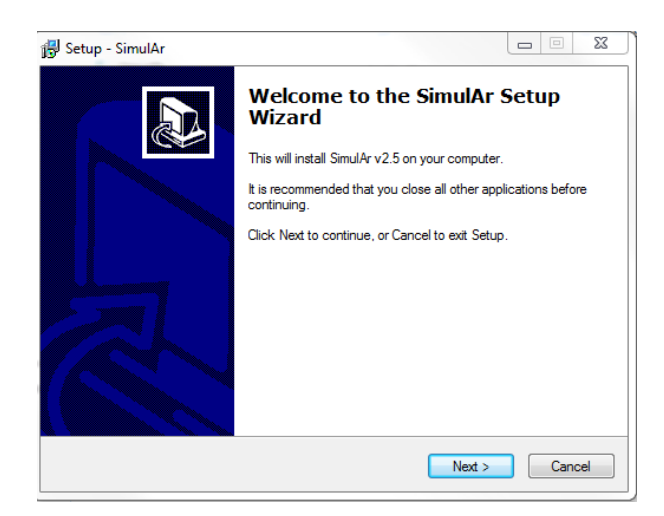

Then select "I accept the agreement" and click "Next >".

| icense Agreem                                                                                                    | ent                                                                                                    |                                                                                                    |                                                                                                    |       |
|----------------------------------------------------------------------------------------------------|----------------------------------------------------------------------------------------------------|----------------------------------------------------------------------------------------------------|----------------------------------------------------------------------------------------------------|-------|
| Please read the                                                                                                    | following important inf                                                                                                    | ormation before continui                                                                                                    | ng.                                                                                                    | Ċ     |
| Please read the<br>agreement befor                                                                                                    | following License Agr<br>e continuing with the i                                                                                                    | eement. You must accep<br>installation.                                                                                                    | ot the terms of this                                                                                                    |       |
| Términos y con                                                                                                    | diciones de uso:                                                                                                    |                                                                                                    |                                                                                                    | *     |
| SimulAr no es u<br>"emailware", lo<br>comentarios ac<br>desarrolló para<br>SimulAr. Cualqu<br>con una copia i<br>análisis de riesg<br>industrial. Cada<br>ayudando a otro | n programa de uso gra<br>cual significa que Ud.<br>erca del programa, pa<br>compartito con el rest<br>iera que lo utilice sin c<br>legalIII El objetivo de i<br>o tanto en el ambiente<br>vez que un usuario di<br>o a conocer este meci | atuito sino que es un sof<br>tiene que enviar un ema<br>ra qué fines lo utilizó y el<br>o de los usuarios a travé<br>cumplir estas condicione<br>Simul Ar es difundir la téc<br>a académico como en el<br>searrolle un modelo de s<br>anismo y describiéndole | ware considerado<br>il al autor con sus<br>modelo en Excel que<br>s del stito Web de<br>s estará trabajando<br>nica de simulación y<br>mundo empresario e<br>mulación estará<br>en qué situaciones o | - III |
| I accept the                                                                                                    | agreement                                                                                                    |                                                                                                    |                                                                                                    |       |
| I do not acce                                                                                                    | pt the agreement                                                                                                    |                                                                                                    |                                                                                                    |       |

On the next window you have to indicate the folder you want to install *SimulAr* and the user manual:

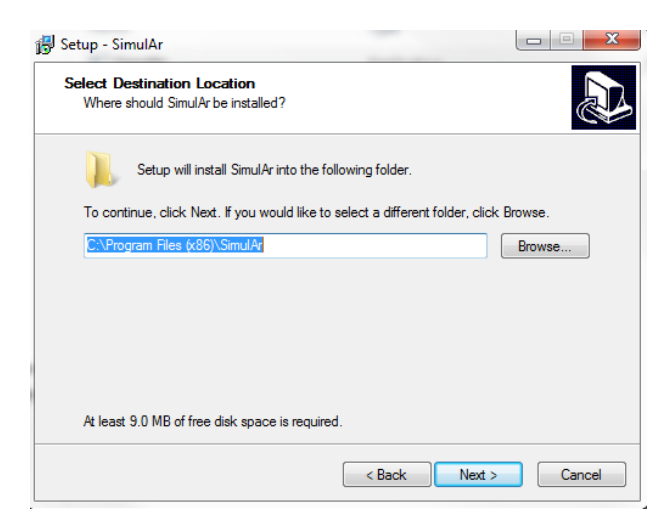

Click on "Next >" to continue. Next, you have to indicate the name and place of the shortcut.

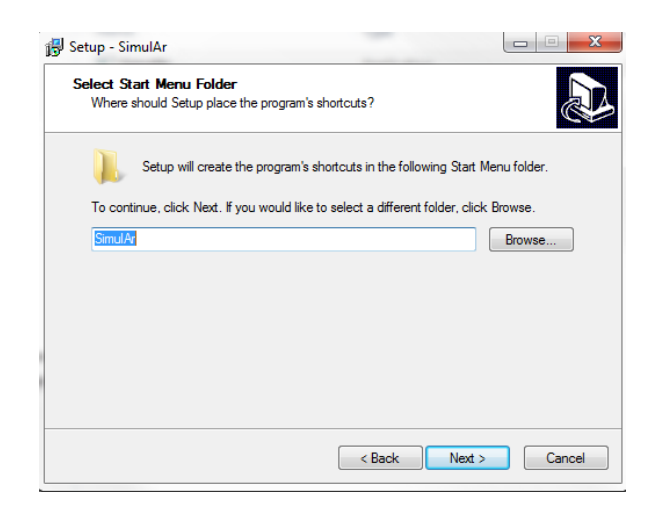

Click "Next >" again and you will have the chance to create a shortcut on the windows desktop.

| Setup - SimulAr                                                        | _                         |                     |
|------------------------------------------------------------------------|---------------------------|---------------------|
| Select Additional Tasks<br>Which additional tasks should be performed? |                           | Ð                   |
| Select the additional tasks you would like Set<br>click Next.          | up to perform while insta | lling SimulAr, then |
| Additional icons:                                                      |                           |                     |
| Create a desktop icon                                                  |                           |                     |
|                                                                        |                           |                     |
|                                                                        |                           |                     |
|                                                                        |                           |                     |
|                                                                        |                           |                     |
|                                                                        |                           |                     |
|                                                                        |                           |                     |
|                                                                        |                           |                     |
|                                                                        | < Back Nex                | t > Cancel          |

Click on "Next >" and a new windo will indicate that everything is ready to start with the setup process. Click on "Install".

| eady to Install<br>Setup is now ready to begin installing                                                                                                   | SimulAr on your computer.               |           |
|----------------------------------------------------------------------------------------------------|-----------------------------------------|-----------|
| Click Install to continue with the instal<br>change any settings.                                                                                           | llation, or click Back if you want to r | review or |
| Destination location:<br>C:\Program Files (x86)\SimulAr<br>Start Menu folder:<br>SimulAr<br>Additional tasks:<br>Additional icons:<br>Create a desktop icon |                                         | *         |
|                                                                                                    |                                         | ~         |

| ease wait while Setup installs SimulAr on your computer. | Ċ |
|----------------------------------------------------------|---|
| reating shortcuts                                        |   |
| :\Users\uciano machain\Desktop\SimulAr.Ink               |   |
|                                                          |   |
|                                                          |   |
|                                                          |   |
|                                                          |   |
|                                                          |   |
|                                                          |   |
|                                                          |   |
|                                                          |   |
|                                                          |   |
|                                                          |   |
|                                                          |   |
|                                                          |   |

Once the installation finishes, click on "Launch SimulAr" and "Finish".

| 😼 Setup - SimulAr |                                                                                                    |
|-------------------|----------------------------------------------------------------------------------------------------|
|                   | Completing the SimulAr Setup<br>Wizard                                                                                       |
|                   | Setup has finished installing SimulAr on your computer. The<br>application may be launched by selecting the installed icons. |
|                   | Click Finish to exit Setup.                                                                                                  |
|                   | ☑ Launch SimulAr                                                                                                    |
|                   | Finish                                                                                                    |

The installation process is now complete and *SimulAr* was successfully installed. You can get access to *SimulAr* by clicking on the icon generated in the folder called *SimulAr*. Additionally, you can uninstall the software by clicking on "Uninstall *SimulAr*".

| 🛯 🎍 SimulAr          |   |
|----------------------|---|
| 🔁 Manual del Usuario |   |
| SimulArv25           |   |
| 🛃 Uninstall SimulAr  | - |
| 1 Back               |   |
|                      | ٩ |
|                      |   |

• Enabling the Excel add-ins "analysis toolpack" and "solver".

You must activate the Excel add-ins "analysis toolpak", "analysis toolpak - VBA" and "Solver". To enable these add-ins open Excel and select the "File" menu and then "options".

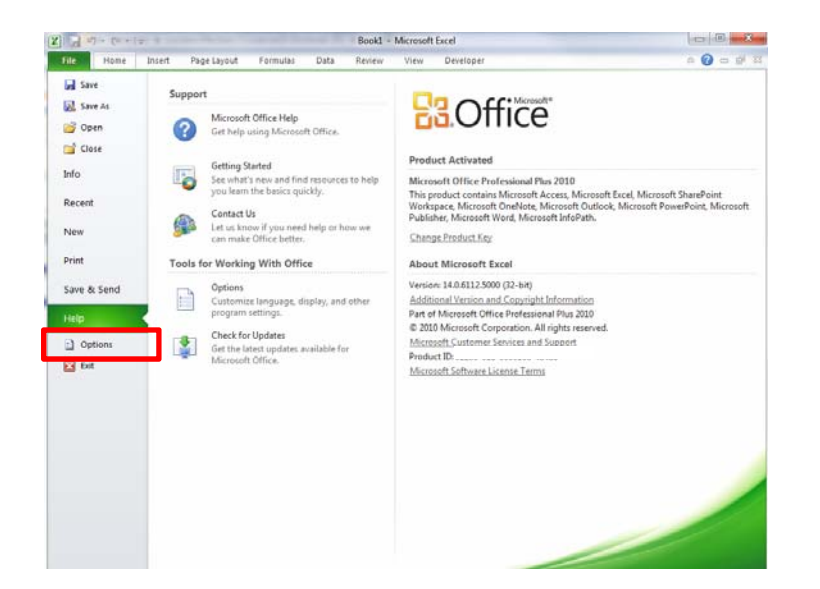

On the next window click on "Add-ins" and then "Go..."

| Seneral             |                                                                                                    |                  |                    |
|---------------------|----------------------------------------------------------------------------------------------------|------------------|--------------------|
|                     | View and manage Microsoft Office Add-ins.                                                            |                  |                    |
| ormulas             |                                                                                                    |                  |                    |
| Proofing            | Add-ins                                                                                              |                  |                    |
| ave                 | Name 🛦                                                                                               | Location         | Type               |
|                     | Active Application Add inc                                                                           | cocution         | ijpe               |
| anguage             | Microsoft Visual Studio 2008 Tools for Office Design Time Adaptor for Excel 2003                     | c) tor dll       | COM Add in         |
| dvanced             | Microsoft Visual Studio 2008 Tools for Office Design-Time Adaptor for Excel 2007                     | c\tor.dll        | COM Add-in         |
| ustemize Dibbon     | Inactive Application Add-ins                                                                         |                  |                    |
| ustoninze Ribbon    | Analysis ToolPak                                                                                     | C:\32.XU         | Excel Add-in       |
| uick Access Toolbar | Analysis ToolPak - VBA                                                                               | C:\XLAM          | Excel Add-in       |
|                     | Custom XML Data                                                                                      | C:\D.DLL         | Document Inspector |
| dd-Ins              | EndNote (Cww Citation Recognizer)                                                                    | C:\yw.dll        | Action             |
|                     | Euro Currency Tools                                                                                  | C:\XLAM          | Excel Add-in       |
| rust Center         | Financial Symbol (XML)                                                                               | C:\FL.DLL        | Action             |
|                     | Headers and Footers                                                                                  | C:\D.DLL         | Document Inspector |
|                     | Hidden Rows and Columns                                                                              | C:\D.DLL         | Document Inspector |
|                     | Hidden Worksheets                                                                                    | C:\D.DLL         | Document Inspector |
|                     | Invisible Content                                                                                    | C:\D.DLL         | Document Inspector |
|                     | Microsoft Actions Pane                                                                               |                  | XML Expansion Pack |
|                     | Microsoft Actions Pane 3                                                                             |                  | XML Expansion Pack |
|                     | Solver Add-in                                                                                        | C:\XLAM          | Excel Add-in       |
|                     | Document Related Add-ins                                                                             |                  |                    |
|                     | No Document Related Add-ins                                                                          |                  |                    |
|                     | ·                                                                                                    |                  | •                  |
|                     | Add-in: Microsoft Visual Studio 2008 Tools for Office Design-Time Adap                               | tor for Excel 20 | 003                |
|                     | Publisher: Microsoft Corporation                                                                     |                  |                    |
|                     | Compatibility: No compatibility information available                                                |                  |                    |
|                     | Location: c:\Program Files (x86)\Microsoft Visual Studio 9.0\Visual Studio                           | Tools for Offic  | e\                 |
|                     | VSTOExtel2005Adaptor.dll Description Misseseff Visual Grunis 2000 Teach for Office Design Time Adapt |                  | 000                |
|                     | Description: Microsoft Visual studio 2008 roots for Office Design-fille Adap                         | tor for Excel 20 | 005                |
|                     | Manager Evrol Add inc                                                                                |                  |                    |

The following window will be displayed:

| Add-Ins                                    |          | ? X           |
|--------------------------------------------|----------|---------------|
| Add-Ins available:                         |          |               |
| Analysis ToolPak<br>Analysis ToolPak - VBA | -        | ОК            |
| Solver Add-in                              |          | Cancel        |
|                                            |          | Browse        |
|                                            |          | Automation    |
|                                            |          |               |
|                                            |          |               |
|                                            |          |               |
|                                            | -        |               |
| Solver Add-in                              |          |               |
| Tool for optimization                      | and equa | ation solving |
|                                            |          |               |

Enable the add-ins "analysis toolpak", "analysis toolpak - VBA" and "Solver". Then press "OK". It is possible that Excel may require the installation CD if these add-ins were not originally installed.

# • Registry problems when running *SimulAr*:

If, when opening *SimulAr*, you get a message like the following, you do not have permission to edit the Windows registry.

| Microso                                                    | ft Visual                                                             | Basic                                                  |                               |                        |                               |                     |                        |                |
|------------------------------------------------------------|-----------------------------------------------------------------------|--------------------------------------------------------|-------------------------------|------------------------|-------------------------------|---------------------|------------------------|----------------|
| Run-tir<br>Invalid<br>"HKEY<br>Explore<br>Compa<br>Flags". | ne error '-<br>root in re<br>LOCAL_M<br>er \ActiveX<br>htibility \{63 | 214702489<br>gistry key<br>IACHINE\S<br>(<br>262D3A0-5 | 91 (8007<br>OFTWAR<br>31B-110 | 70005<br>RE\W<br>CF-91 | ))':<br> ow6432N<br> F6-C2863 | ode (Micr<br>C385E3 | osoft\Inte<br>0}\Compa | erne<br>Itibil |
| Cor                                                        | itinue                                                                | End                                                    | ł                             |                        | Debug                         |                     | Help                   |                |

To solve this problem follow the next steps (it will be assumed that the user has Windows 7 - 64 bits):

1) Go to "Windows Vista Botton". In the "Start Seach box" type "regedit" and press "enter":

| <table-of-contents></table-of-contents> | Programs (1)       |             |
|-----------------------------------------|--------------------|-------------|
|                                         | ở regedit          |             |
|                                         |                    |             |
|                                         |                    |             |
|                                         |                    |             |
|                                         |                    |             |
|                                         |                    |             |
|                                         |                    |             |
|                                         |                    |             |
|                                         |                    |             |
|                                         |                    |             |
|                                         |                    |             |
|                                         |                    |             |
|                                         | <b>.</b> .         |             |
| ♀ See more results                      | ₽ See more results | _           |
| regedit × Shut down →                   | regedit ×          | Shut down 🕨 |
|                                         |                    |             |

2) Then the Registry Editor will open:

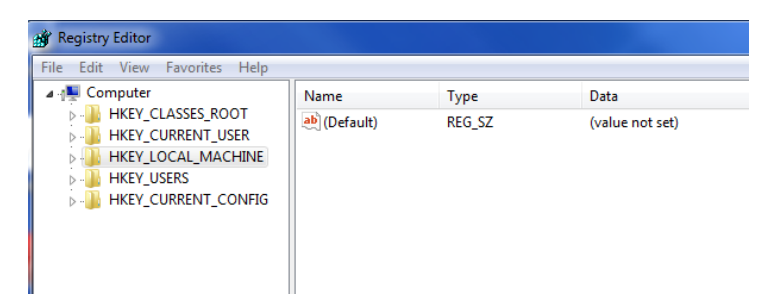

3) Browse throughout the tree and find and select the following:

HKEY\_LOCAL\_MACHINE\SOFTWARE\Wow6432Node\Microsoft\Internet Explorer\ActiveX Compatibility\{6262D3A0-531B-11CF-91F6-C2863C385E30}

You can see the screen captures below:

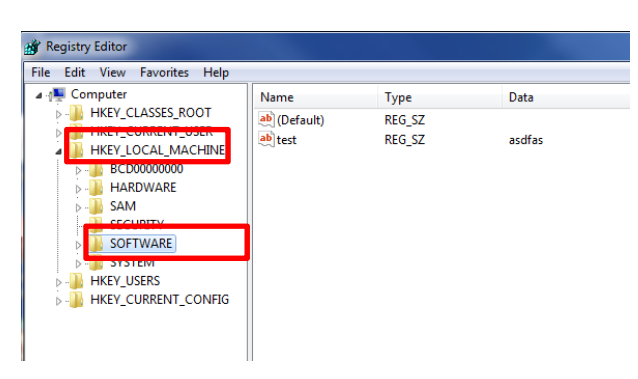

| Registry Editor                             |                        |        |                 |
|---------------------------------------------|------------------------|--------|-----------------|
|                                             | Name                   | Type   | Data            |
| HKEY_CLASSES_ROOT                           | ab (Default)           | REG SZ | (value not set) |
|                                             |                        |        | (/              |
| HKEY_LOCAL_MACHINE     BCD00000000          |                        |        |                 |
| HARDWARE                                    |                        |        |                 |
| sam                                         |                        |        |                 |
|                                             |                        |        |                 |
| SOFTWARE                                    |                        |        |                 |
| All lechnologies                            |                        |        |                 |
| b BioAPI                                    |                        |        |                 |
| ▶ 🛺 Broadcom                                |                        |        |                 |
| Business Objects                            |                        |        |                 |
|                                             |                        |        |                 |
|                                             |                        |        |                 |
| D lients                                    |                        |        |                 |
| 🔉 🌗 Cyberlink                               |                        |        |                 |
| ⊳ 🍶 Dell                                    |                        |        |                 |
| Hewlett-Packard      InstalledOntions       |                        |        |                 |
|                                             |                        |        |                 |
| ⊳ 🚡 JavaSoft                                |                        |        |                 |
| Khronos                                     |                        |        |                 |
| ⊳ - <mark>III LogMeIn</mark>                |                        |        |                 |
| MathWorks                                   |                        |        |                 |
| Microsoft                                   |                        |        |                 |
| MozillaPlugins                              |                        |        |                 |
| NTRU Cryptosystems                          |                        |        |                 |
| NVIDIA Corporation                          |                        |        |                 |
| Policies                                    |                        |        |                 |
| Protector Suite                             |                        |        |                 |
| Protector Suite QL                          |                        |        |                 |
| KegisteredApplication<br>SAS Institute Inc. |                        |        |                 |
| Sonic                                       |                        |        |                 |
|                                             |                        |        |                 |
| Wave Systems Corp                           |                        |        |                 |
| Wene Systems Com                            |                        |        |                 |
| SYSTEM                                      |                        |        |                 |
| HKEY_USERS                                  |                        |        |                 |
| B IKEY_CURRENT_CONFIG                       |                        |        |                 |
|                                             | 1                      |        |                 |
| 2 🍒 w                                       | ow6432Node             |        |                 |
| Þ                                           | Adobe                  |        |                 |
|                                             | Analog Device          |        |                 |
|                                             | Canon                  |        |                 |
| ►                                           | Classes                |        |                 |
| Þ - 🛄                                       | Clients                |        |                 |
| P - <mark>↓</mark>                          | CyberLink              |        |                 |
|                                             | Debug                  |        |                 |
| ×                                           | Dell Inc.              |        |                 |
| Þ                                           | Google                 |        |                 |
| Þ                                           | Hewlett-Packa          |        |                 |
| Þ 🤐                                         | InstallShield          |        |                 |
| ►                                           | Intel                  |        |                 |
| ► - <b>•</b>                                | ISI ResearchSo         |        |                 |
| Þ - 🌉                                       | JavaSoft               |        |                 |
|                                             | JreMetrics<br>Vbropper |        |                 |
|                                             | Lake                   |        |                 |
|                                             | Macromodia             |        |                 |
| ▶ <b>(</b> )                                | Microsoft              |        |                 |
| Þ 🤳                                         | MicroVision            |        |                 |

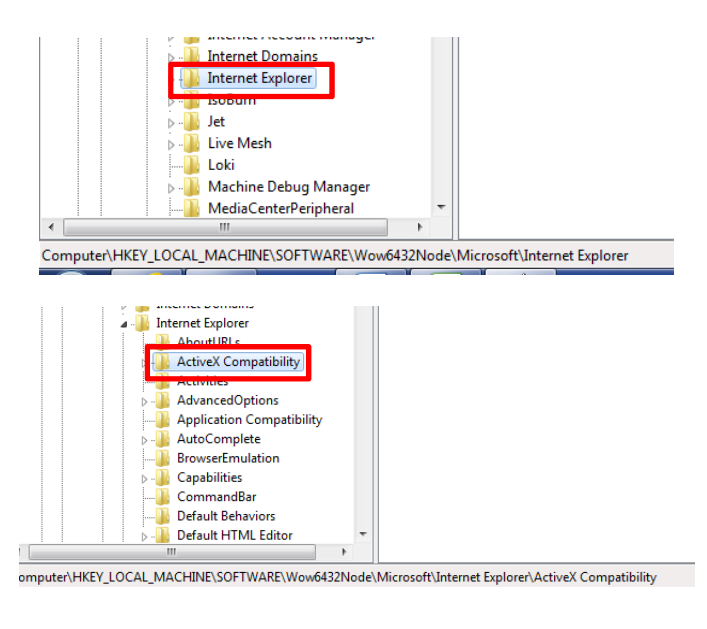

## And finally:

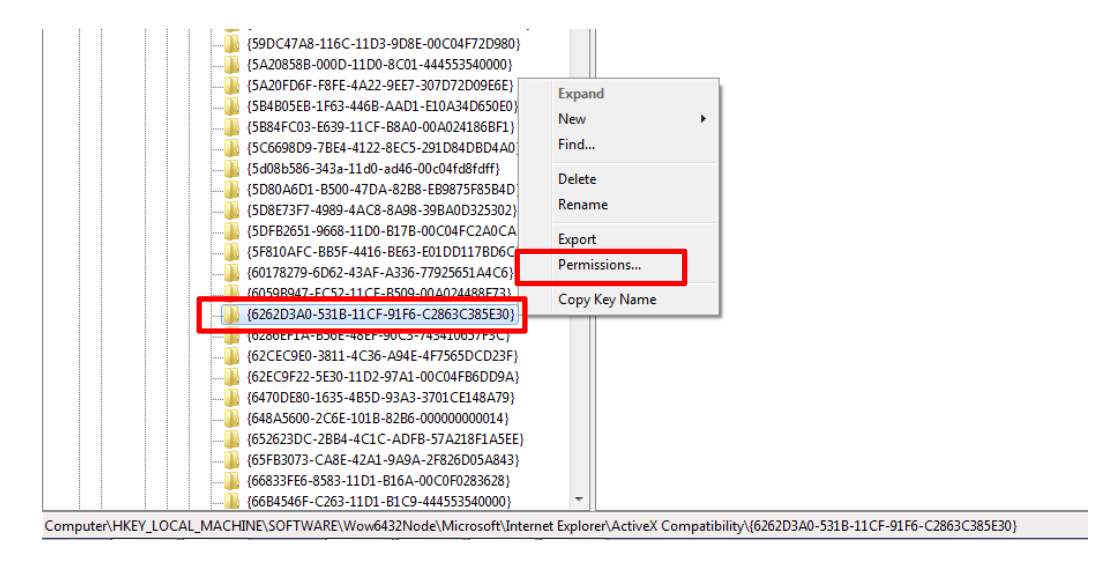

4) Once you are there, right-click on the mouse. A popup window will appear. In this window, select "Permissions...". You will then see the following screen:

| Security<br>Group or user names:<br>CREATOR OWNER<br>SYSTEM<br>Administrators (ICPC199\Adm<br>Users (ICPC199\Users) | ninistrators) |          |
|----------------------------------------------------------------------------------------------------|---------------|----------|
| Permissions for Users                                                                                               | Add<br>Allow  | Remove   |
| Full Control<br>Read<br>Special permissions                                                                         | V<br>         |          |
| For special permissions or advance<br>click Advanced.<br>Learn about access control and p                           | ed settings,  | Advanced |
| Learn about access control and p                                                                                    | emissions     | Appl     |

5) Select the user you are logged on and click on "Allow" in "Full Control" under the "Permissions for users" box.

6) Close de Registry Editor. SimulAr should work properly now.

Note: If you have Windows 32 bit installed you must find the following instead:

HKEY\_LOCAL\_MACHINE\SOFTWARE\Microsoft\Internet Explorer\ActiveX Compatibility\{6262d3a0-531b-11cf-91f6-c2863c385e30}

## • Problems with the "objects" when opening *SimulAr*:

If, when opening *SimulAr*, you face and screen with the error:

"Could not load an object because it is not available on this machine"

it is possible that an error when installing the module OWC has occurred. Please make sure that you have installed the OWC v11.0 following the guidelines mentioned above. The screens should be the same as those mentioned above.

## • Other problems when running *SimulAr*:

1) Module "MSFlexGrid": Some users have reported this error, but it is not very frequent. When trying to run *SimulAr*, an object error similar to the one mentioned above is displayed but the reason here is different. This problem has been solved by deleting the file called "msflexgrid.exd". That is, use the Windows search option, locate this file and delete it.

2) Some users have reported that *SimulAr* is not working properly when there is an Excel sheet opened completely empty (for example, the Excel sheet that opens by default when running *SimulAr*). Do not leave an

empty Excel sheet opened. For a better efficiency of the program, close all unused Excel files and leave only opened the Excel file that contains the model you are working on.

\_\_\_\_\_

Updated September 2013